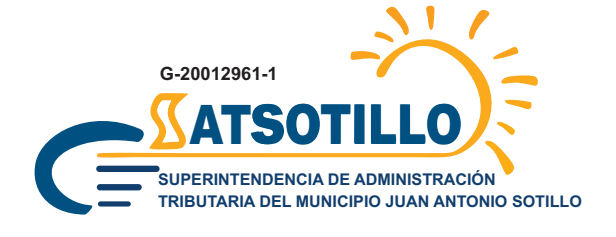

## ¡ATENCIÓN!

CONTRIBUYENTES DE ACTIVIDADES ECONÓMICAS

# INGRESA A SOTILLO.SIGAT.NET

MÁS CALIDAD DE VIDA MÁS VIALIDAD MÁS SALUD MÁS EDUCACIÓN MÁS DEPORTE

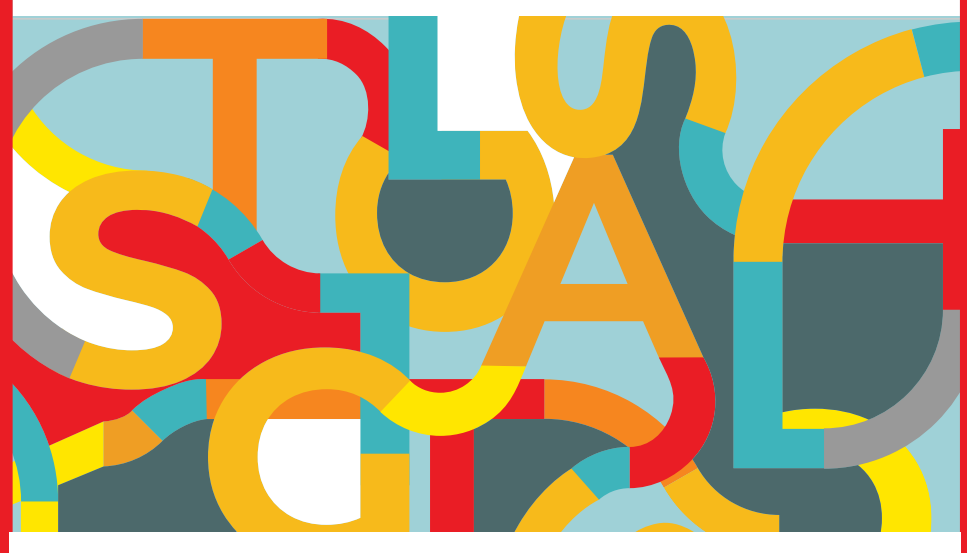

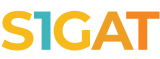

#### Más seguridad en una sola plataforma

Todos los contribuyentes que poseen licencias de actividades económicas pueden ingresar usando la dirección de correo electrónico proporcionada en el portal anterior.

En la opción **¿Olvidó su contraseña?** podrás asignar una nueva contraseña para el uso exclusivo de la plataforma SIGAT.

#### Revise sus licencias activas

En la pestaña "*Obligaciones tributarias*", en la sección "*Actividades económicas*", podrás ver todas las licencias vigentes.

Si no aparece algún número de licencia, puedes registrarla presionando el botón "*Acciones*" y luego escoger alguna de las opciones disponibles:

- Solicitar una nueva licencia
- Registrar una licencia vencida
- Registrar contribuyente sin licencia

### 3 Revise las actividades económicas aprobadas

Consulta la información que deseas revisar. Seguidamente, verifica que estén cargadas todas las actividades económicas de tu licencia vigente, dentro del perfil de cada una.

#### 🖊 Declara, paga y notifica

- En el perfil de tu licencia, presiona el botón "Acciones" y selecciona la opción "Realizar declaración".
- Paga el tributo correspondiente y notifícalo en S1GAT.

#### **IMPORTANTE**

En caso de requerir soporte o mayor información respecto al uso de la plataforma, contáctenos a través de: Centro de Atención Whatsapp (0424) 163.8272